# DAY 1 POWERBASE TRAINING CHEAT SHEET

## GETTING STARTED ON POWERBASE

When you Login your first screen is Your Dashboard. This displays upcoming Activities and Events.

One of the most important tasks you have is to learn how to Administer Drupal and CiviCRM.

#### Administer Drupal: Add your Staff and Set Permissions

BASIC PATH: Dashboard > Under your username > Administer > User management > Menu with: Access Rules, Permissions, Roles, User settings, and Users

- Permissions> allows you to control what users can do on your Drupal site. Focus on the CiviCRM module
- Roles> allows you to define a group of people with particular permissions
- User> summarizes all of the users' roles once they have been added to the site
- Add Users> add all of your staff to the site

#### Add your Staff Responsible into the Custom Data

BASIC PATH: Administer CiviCRM: Administer CiviCRM > Customize > Custom Data > Core Info > View and Edit Custom Fields > Staff Responsible > Edit Multiple Choice Options > select New Option for Staff Responsible

#### Add your staff into PowerBase

• CiviCRM Shortcuts > New Individual > fill out all of the information

### Review of Topics from Sept 14th Training

- Tracking and Assessing Interactions with your Contacts
- Activities can be tracked, assigned to a staff and will be displayed on your Dashboard when you Login to PowerBase
- *Relationships* can be created between Organizations and Contacts.
  - HINT: Organizational records must be created before you can establish a relationship between a Contact and an Organization
    - To Administer and Create Relationship Types: Administer CiviCRM > Option Lists > Relationship Types > New Relationship Type

*Track Changes for Contacts:* This allows you to view who last changed the record and at what time the record was changed.

#### BASIC PATH: Individual Contact record > Change Log Tab

Householding: Best practice for Householding right now, is to not use the Shortcut New Household.

• Identify the main individual record in each household to apply a contribution to and then assign soft credit to the other members of the house.